## **IMPORT CSV FILE**

Payments done through the import of .xlsx-files (Excel files converted to CSV files) to the expense lines:

- Type as list on a Excel sheet (.xlsx) with the student number, account and amount for every student to be paid;
- Convert the file to a CSV file and save on your computer;
- Import the CSV file on the expense side with the Browse function;
- Upload the CSV file to Notes and Attachments for us to import on the income side when we approve and receive the requisition.

This procedure is implemented to align the expense lines and income lines to assist with reconciliation. **PS: Remember to begin the Description Line with the student number** (requisitions to be disapproved when different).

This Excel **file has a specific format** as showed in the example. Attached is a short tutorial on how to convert .xlsx files to CSV files.

Importing the CSV file to the expense line:

- The expense line should be clean
- Click on the tab Import lines on the right side of the heading above the account line

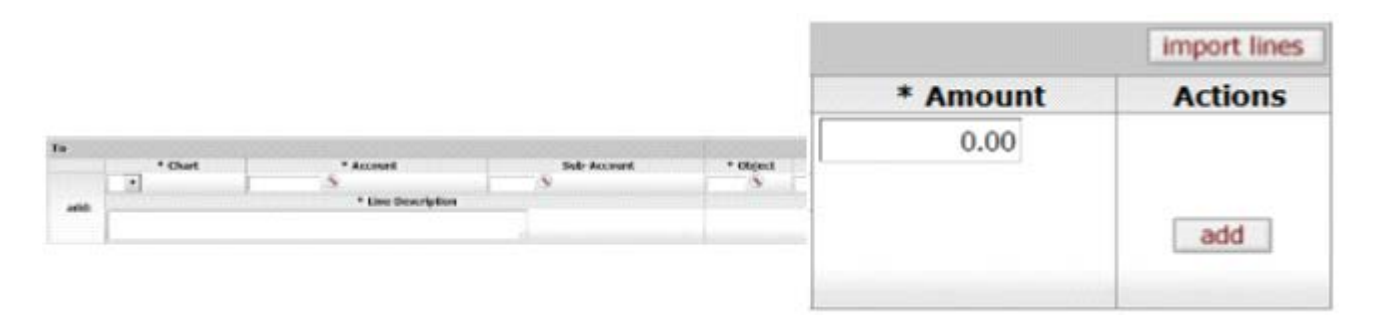

• Click on **Browse** to search the CSV file, click on the file and click on the **add** tab to upload the file.

| Org Ref Id * Amou | Int Action |
|-------------------|------------|
| 0.00              | D          |

The Excel file can thus be used as a template, with minimal changes, to make repeated payments.

Compulsory: Do payments from the same account on one requisition and not one by one.